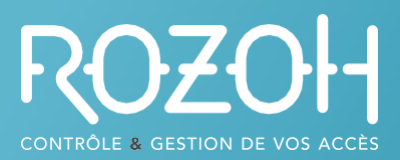

ROZOH 370 rue de Maunit 85290 MORTAGNE SUR SEVRE FRANCE

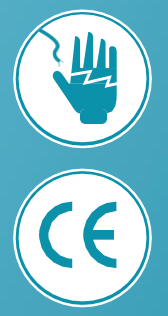

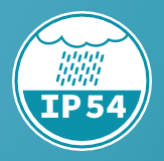

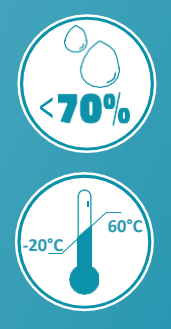

# R301-0001 R301-2001

Lecteur de badges

mains libres

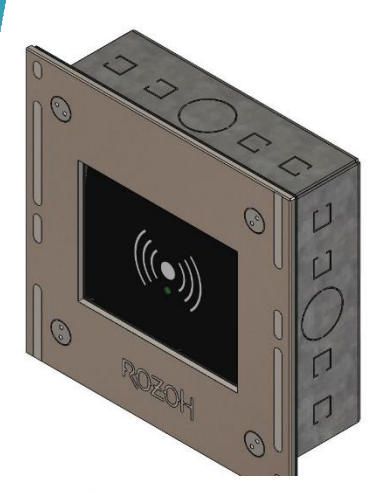

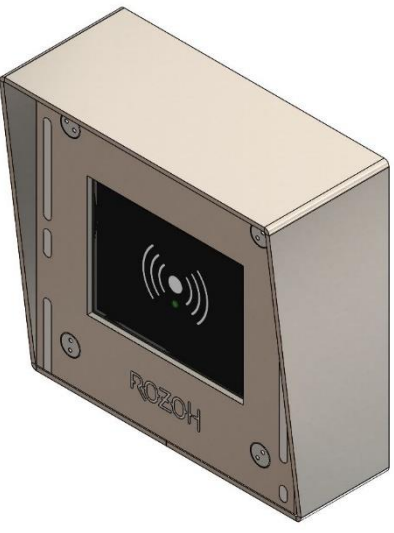

# **CONTENU ET DIMENSIONS**

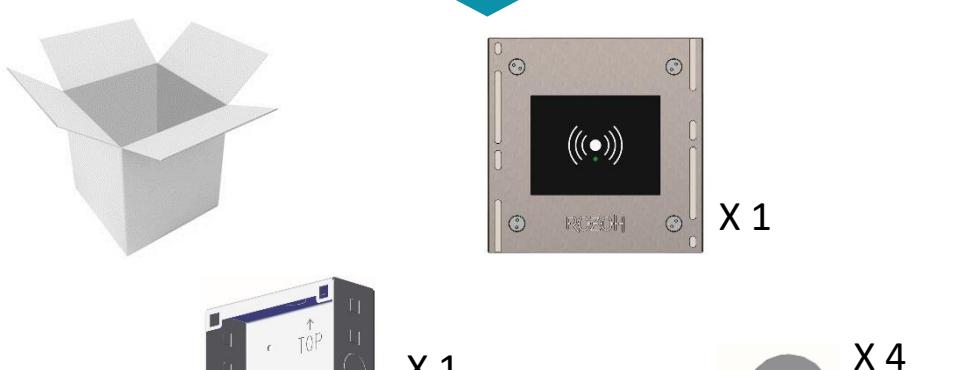

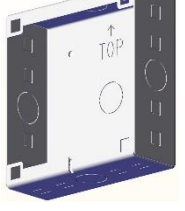

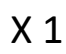

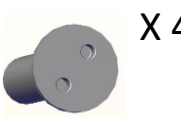

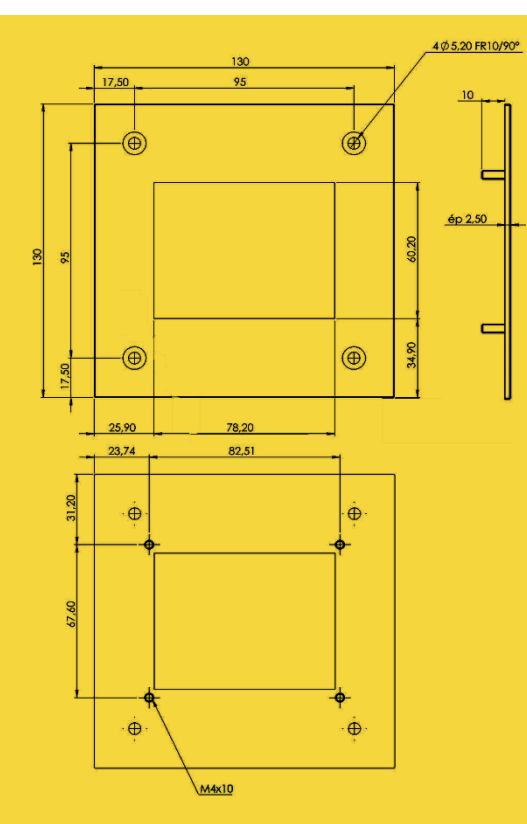

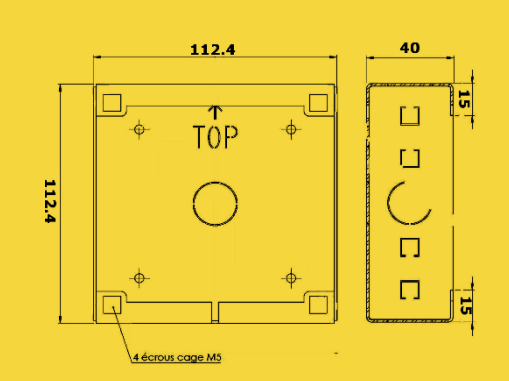

## SCHEMA DE PRINCIPE

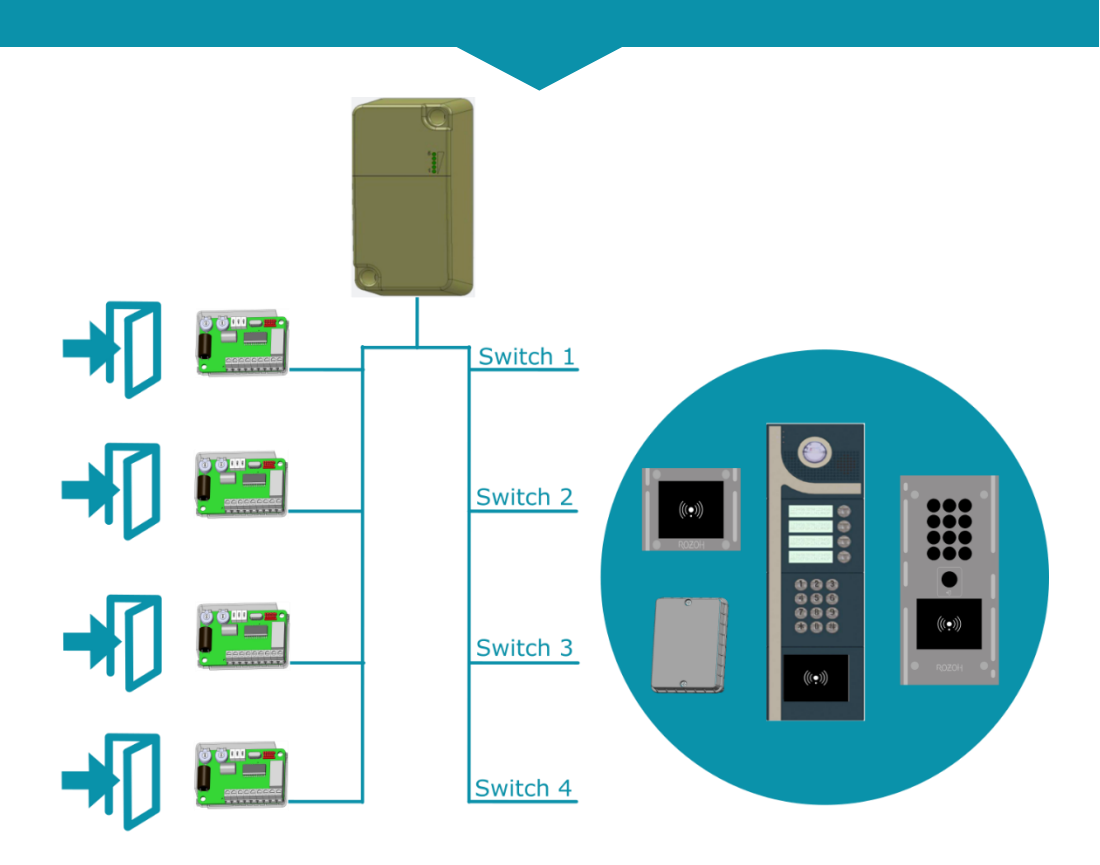

Commandez jusqu'à 4 portes avec des cartes relais R103-0001.

Commandez jusqu'à 4 matériels grâce au réglage des switchs.

# Si votre installation comporte un interphone, il est obligatoirement sur la position switch 1. Dans ce cas, ne branchez pas d'autre produit en switch 1.

Utilisez plusieurs fois le même type de matériel sur des switchs différents. (Ex : un lecteur switch 1 + un lecteur switch 2 + un clavier switch 3 )

Pensez à remplir le synoptique en dernière page de cette notice pour simplifier la déclaration sur le site de gestion <u>www.rozoh.info</u>

## **ADRESSER LE CLAVIER ET LE LECTEUR**

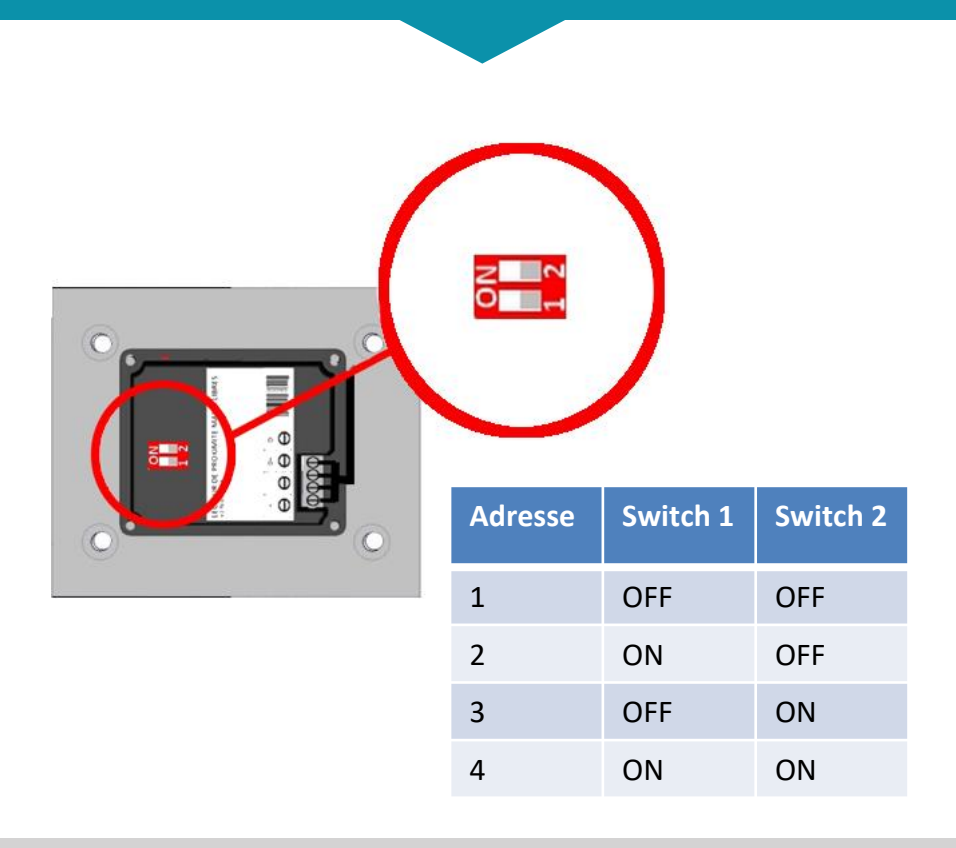

Vous ne pouvez pas câbler 2 lecteurs de badges mains libres sur la même adresse switch.

Il n'est pas possible d'avoir deux claviers sur la même adresse switch.

Utilisez plusieurs fois le même type de matériel sur des switchs différents. (Ex : un lecteur switch 1 + un clavier switch 1 + un lecteur switch 2 )

Pensez à remplir le synoptique en dernière page de cette notice pour simplifier la déclaration sur le site de gestion <u>www.rozoh.info</u>

## **BRANCHER LE LECTEUR DE BADGES MAINS LIBRES**

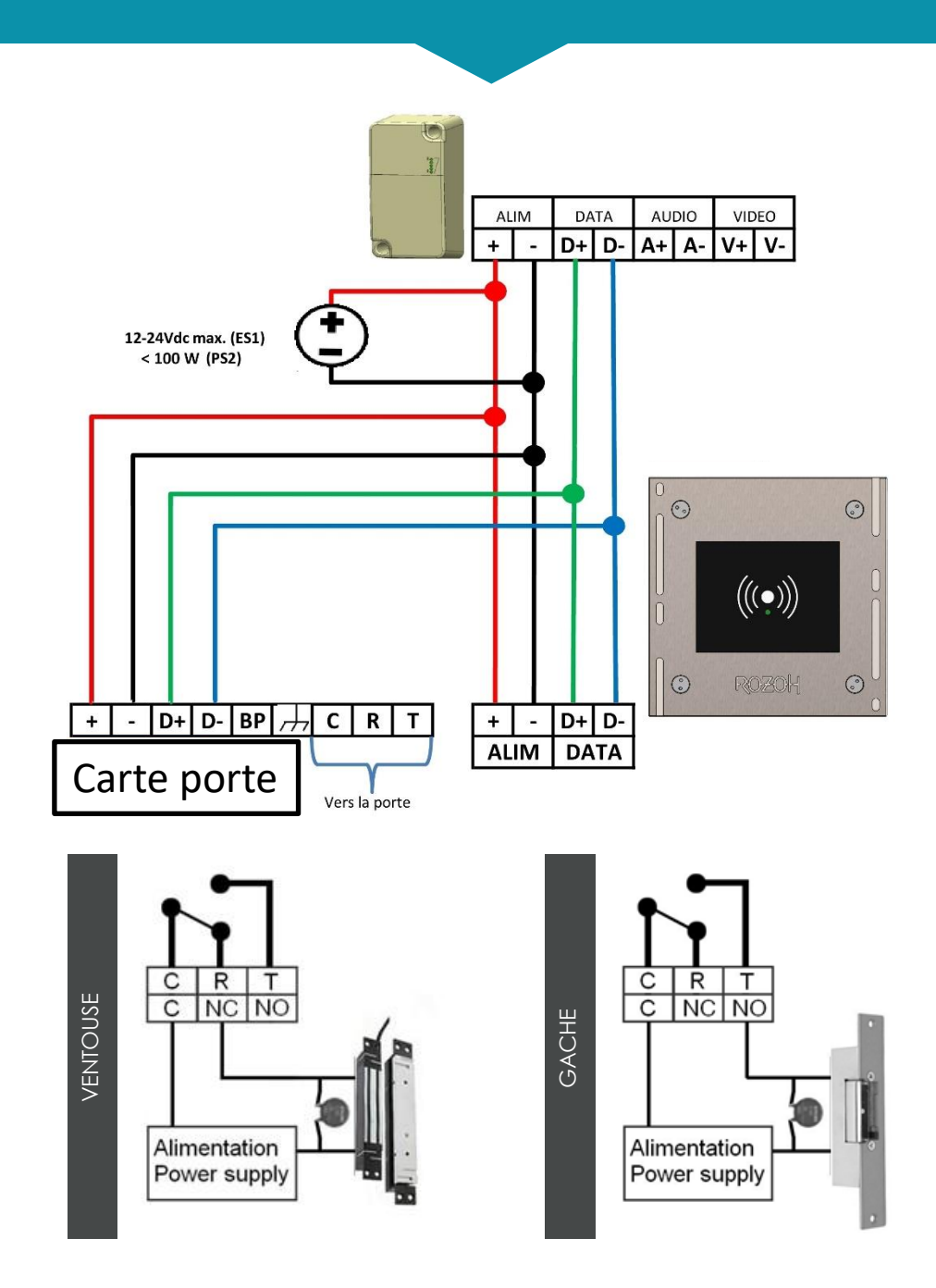

# DÉCLARATION SUR LE SITE INTERNET 1/2

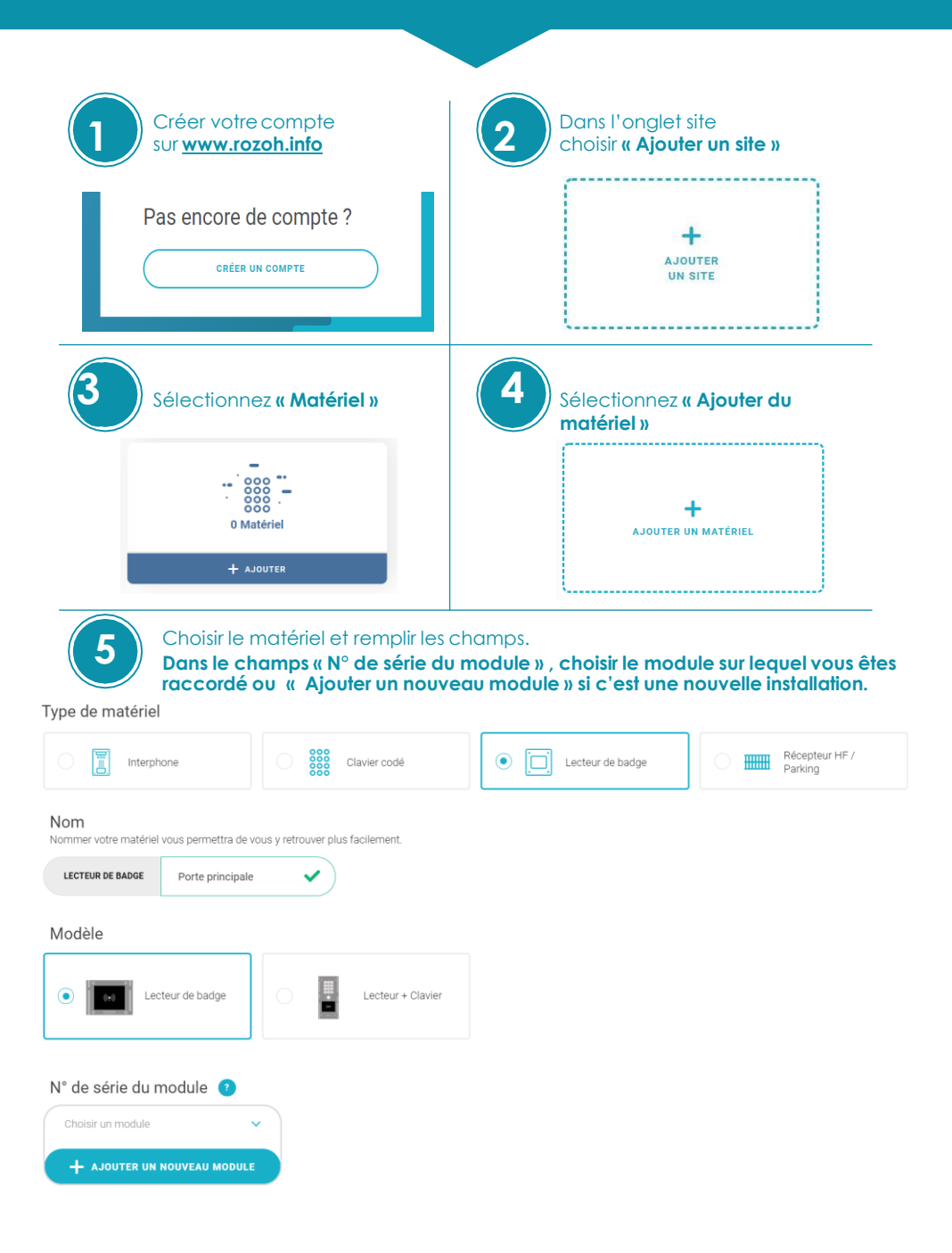

# DÉCLARATION SUR LE SITE INTERNET 2/2

| Saisir le N° de série de votre module         Ajouter un module de transmission         Numéro de série du module         Renseignez le numéro de série ci-dessous pour ajouter votre module.         Ex : 2100100001                                                                                                    | Choisir sur quel switch est réglé<br>votre matériel (Voir notice)<br>Choisissez le switch •<br>Switch •<br>Switch • |
|----------------------------------------------------------------------------------------------------|----------------------------------------------------------------------------------------------------|
| Créez votre premier accès<br>avec un nom et son <b>« Relais »</b><br>Nom<br>Isomer faces vous permettra de vous y retrouver plus facilement.<br>Portal Pincepal Einne.                                                                                                    | Retrouver votre module, allez sur<br>votre matériel (Lecteur,<br>clavier)                                                                                                    |
| Photo/Picto<br>Choisissez un picto ou ajoutez votre photo pour identifier rapidement votre accès.                                                                                                    | Tableau de Bord                                                                                                    |
| Image: Constraint of the second second se | Module N: de seles: 2091516444 N: de seles: 2091516444 N: de seles: 2091516444 N: de seles: 2091516444 N: de seles: 2091516444 N: de seles: 209151644 N: de seles: 20915164 N: de seles: 20915164 N: de seles: 2091516 N: de seles: 2091516 N: de seles: 20915 N: de seles: 20915 N: de seles: 20915 N: de seles: 20915 N: de seles: 20915 N: de seles: 20915 N: de seles: 20915 N: de seles: 20915 N: de seles:                                                                                                    |
| Vous pouvez créer d'autres ma<br>SITE POUR LA<br>NOTICE                                                                                                    | atériels et portes depuis le <b>« Tableau de bord »</b><br>France                                                                                                    |
| 0 Usager autorisé                                                                                                    | 0 Bâtiment                                                                                                    |
| Tableau de bord >                                                                                                    | + AJOUTER & CONSULTER                                                                                                    |
| <sup>2</sup> Usagers autorisés (0) <sup>3</sup> <sup>3</sup> <sup>0</sup> <sup>0</sup>                                                                                                    |                                                                                                    |

## GEREZ VOS USAGERS SUR WWW.ROZOH.INFO

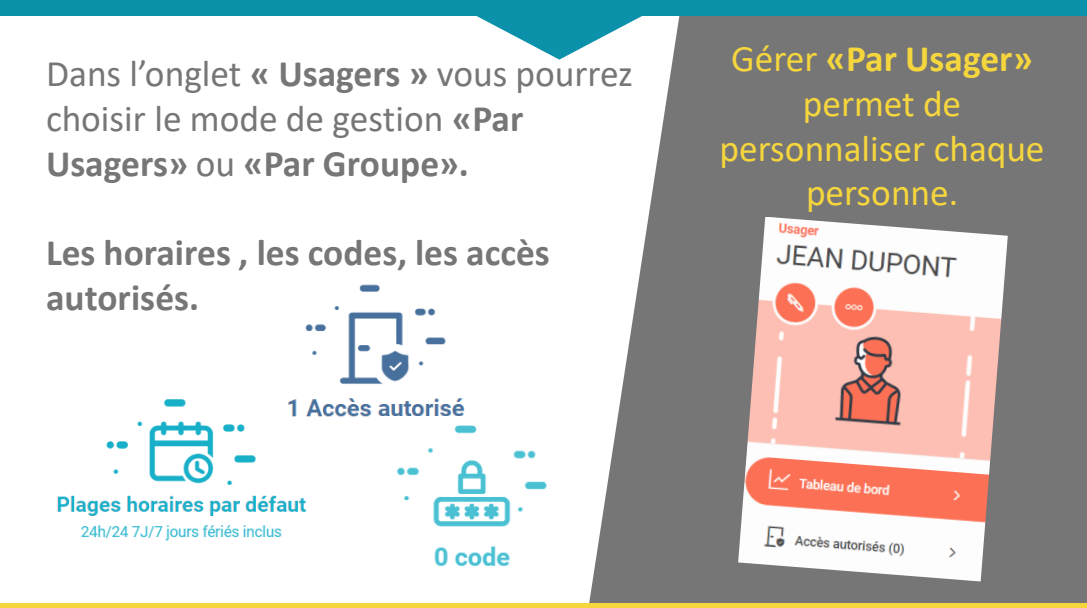

Gérer **« Par Groupe »** permet de gérer tout un groupe de personnes en même temps. Dans ce cas, les 2 membres de l'association de tennis ouvrent les mêmes accès aux même heures.

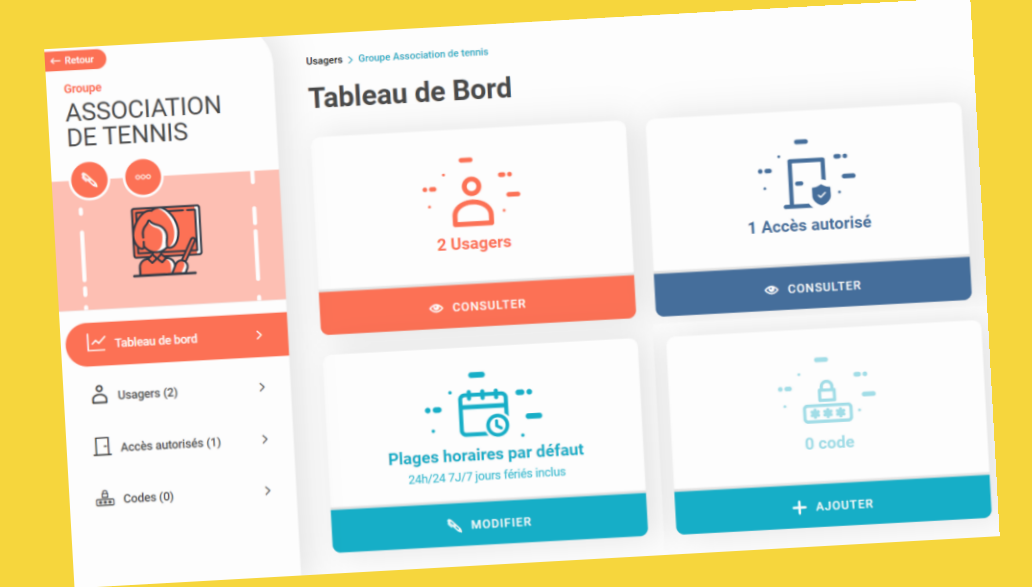

# Créer un badge pour un usager

| principal,<br>« Usagers                                   | ienu<br>choisir<br>»                                                                                                    | 2                       | Choisir votre u<br>d'usager.<br>Jsagers                                                                                                    | usager ou groupe                            |
|-----------------------------------------------------------|----------------------------------------------------------------------------------------------------|-------------------------|----------------------------------------------------------------------------------------------------|---------------------------------------------|
| OZOH Sites                                                | U <u>sagers</u> Paramétrages                                                                                                    |                         | The its same site of the end of the end of t | inger V2 MARCEL (1975 Sagers V)             |
| Dans la lis<br>autorisés,<br>quels <b>« Ac</b><br>ouvrir. | ste des accès<br>vous pourrez choisir<br><b>ccès » l'usager peut</b>                                                                                                    | 4                       | Depuis la car<br>vous pourrez<br><b>à cet usager.</b>                                                                                                    | te « accessoires »,<br>attribuer des badges |
| bleau de Bord                                             | Ļ                                                                                                    |                         | Lucun groupe affecté                                                                                                    | 2 Accès autorisés                           |
| ۳.<br>۲.<br>۲.                                            |                                                                                                    |                         | + AJOUTER                                                                                                    | CONSULTER                                   |
| Aucun groupe affecté<br>+ AJOUTER                         | 2 Accès autorisés<br>© consulter                                                                                                    |                         | 1 Accessoire                                                                                                    | Application Rozoh Access                    |
|                                                           |                                                                                                    |                         | CONSULTER                                                                                                    | + AJOUTER                                   |
| Cliquez a                                                 | ( Ajouter un accessoire<br>poser sur le programm                                                                                                    | e ». Vous por<br>ateur. | urrez alors cho                                                                                                    | isir badge et saisir soi                    |
| essoires (1)<br>+                                         | Гype d'accessoire                                                                                                    |                         |                                                                                                    |                                             |
| JOUTER UN ACCESSOIRE                                      | Type d'accessoire                                                                                                    |                         | Clé Mobile                                                                                                    | • P Badge                                   |
| JOUTER UN ACCESSOIRE                                      | Fype d'accessoire         P       Clé Kibolt         Image: Clé Kibolt         Image: Clé Kibolt </td <td>C Acce</td> <td>Clé Mobile<br/>ssoire concurrent</td> <td>💽 👂 Badge</td> | C Acce                  | Clé Mobile<br>ssoire concurrent                                                                                                    | 💽 👂 Badge                                   |

## UTILISEZ L'APP ROZOH ACCESS ET OUVREZ A DISTANCE

L'APPLI ROZOH ACCESS est disponible pour Apple et Android

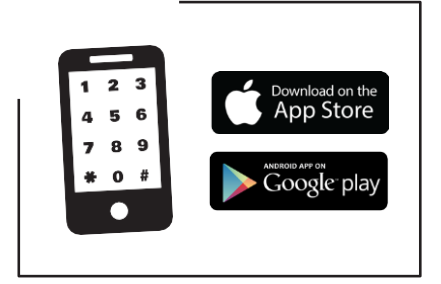

Vous permet d'ouvrir les portes à distance, de vérifier vos codes clavier...

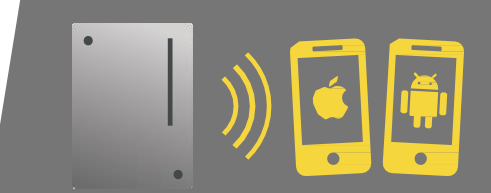

**MODULE ROZOH** 

Depuis un usager, « Ajouter une appli » et donnez les codes à la personne pour s'inscrire sur l'appli.

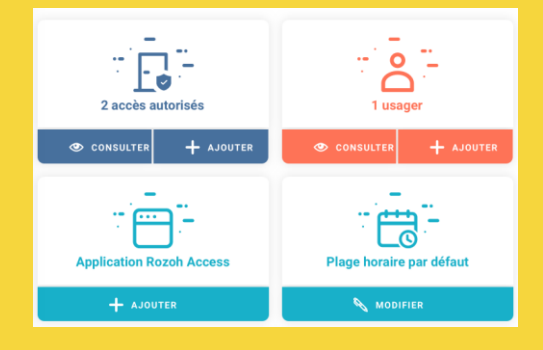

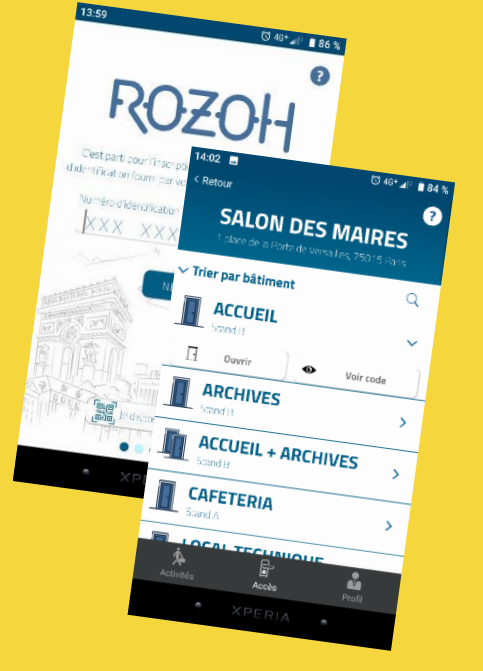

# **SPECIFICATIONS TECHNIQUES**

| Tension d'alimentation                     | 12 – 24VDC MAX ( ES1)   |                                                         |  |  |  |
|--------------------------------------------|-------------------------|---------------------------------------------------------|--|--|--|
|                                            | <100 W (PS2)            |                                                         |  |  |  |
| Caractéristiques radio                     | 100 Hz - 9kHz           | < 120 dBµA/m @10m                                       |  |  |  |
|                                            | 119 kHz - 135 kHz       | < 66 dBµA/m @10m                                        |  |  |  |
|                                            | 13.553 MHz - 13.567 MHz | < 60 dBµA/m @10m                                        |  |  |  |
|                                            | 433.05 MHz – 434.79 MHz | Catégorie Récepteur = 2 <i>Receiver</i><br>category = 2 |  |  |  |
|                                            |                         |                                                         |  |  |  |
| Gamme de<br>températures en<br>stockage    | -20 à +60°C             |                                                         |  |  |  |
| Gamme de températures en<br>fonctionnement | -20 à +60°C             |                                                         |  |  |  |
| Environnement                              | IP54                    |                                                         |  |  |  |

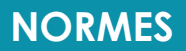

#### Garanties de fonctionnement:

Le lecteur mains libres est garanti dans une plage de température comprise entre -20°C et +60°C et pour une humidité relative maximum de 70%.

Doit être posé selon le sens Haut / Bas préconisé sur l'appareil.

L'installation doit être réalisée par du personnel qualifié possédant les connaissances nécessaires à un montage sûr de l'équipement. Ce kit comprend les éléments nécessaires pour assurer une installation sûre de l'équipement.

L'équipement doit être installé dans une zone dont l'accès est limité (local technique, en hauteur...) au personnel qualifié.

Ne pas installer à l'extérieur en cas de températures extrêmes (Finlande, Suède, Norvège).

# CE

#### Recyclage du produit en fin de vie:

Le lecteur mains libres et ses accessoires ne doivent pas être mis au rebut avec les déchets municipaux non triés, mais doivent suivre la filière de collecte et de recyclage des produits DEEE (Déchets d'Equipements Electriques et Electroniques).

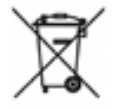

#### Déclaration de conformité simplifiée

Le soussigné, COGELEC, déclare que l'équipement radioélectrique du type contrôle d'accès pour l'habitat collectif est conforme à la directive 2014/53/UE (RED).Le texte complet de la déclaration UE de conformité est disponible à l'adresse internet suivante : http://certificates,rozoh.com/

# SYNOPTIQUE D'AIDE À LA DÉCLARATION

Vous pouvez remplir ce synoptique lors de la pose du matériel pour simplifier sa déclaration sur <u>www.rozoh.info</u>

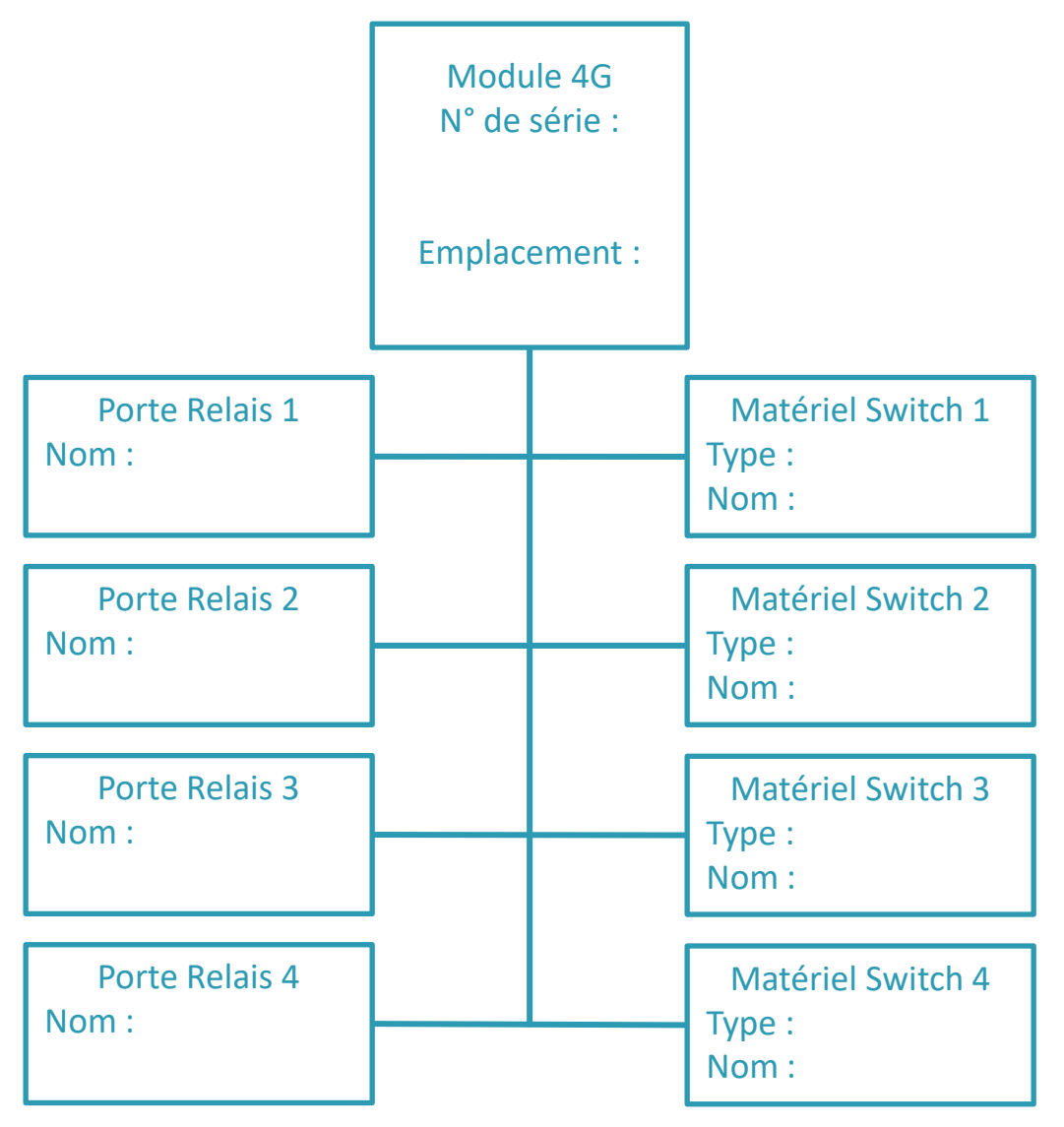